# GeoXD Perfection

Ver 4.7.0. 개정내용

Copyright @ 1989-20124. WI DAS I hfor mation Technology Co., Ltd. ALL RIGHTS RESERVED.

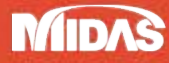

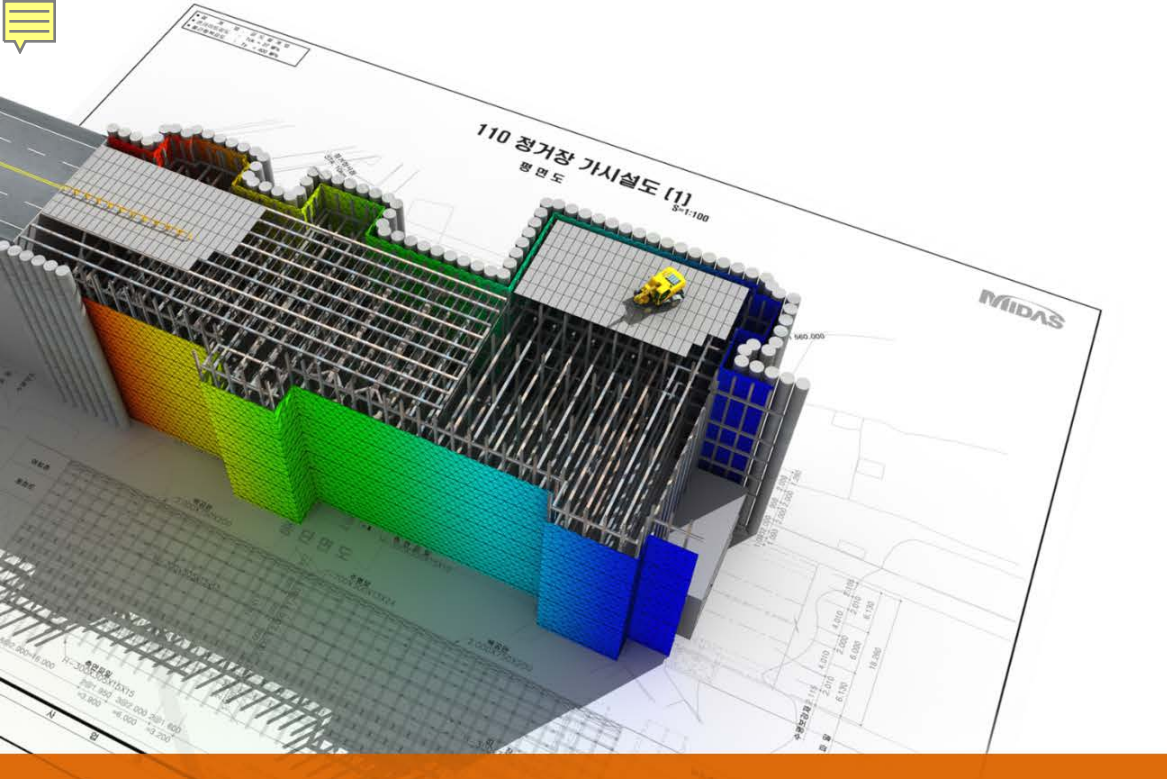

## GeoXD Perfection+ V470

Drawing

### HI-STRUT 제원 및 전개도 심벌 변경

HI-STRUT 제원 및 전개도 심벌 변경 (홈 ) 스타일 > 지보재)  $\geq$ 

재질 : SS400 → SM490, 단면 : □-350x350x9, □-350x350x12 사용 가능

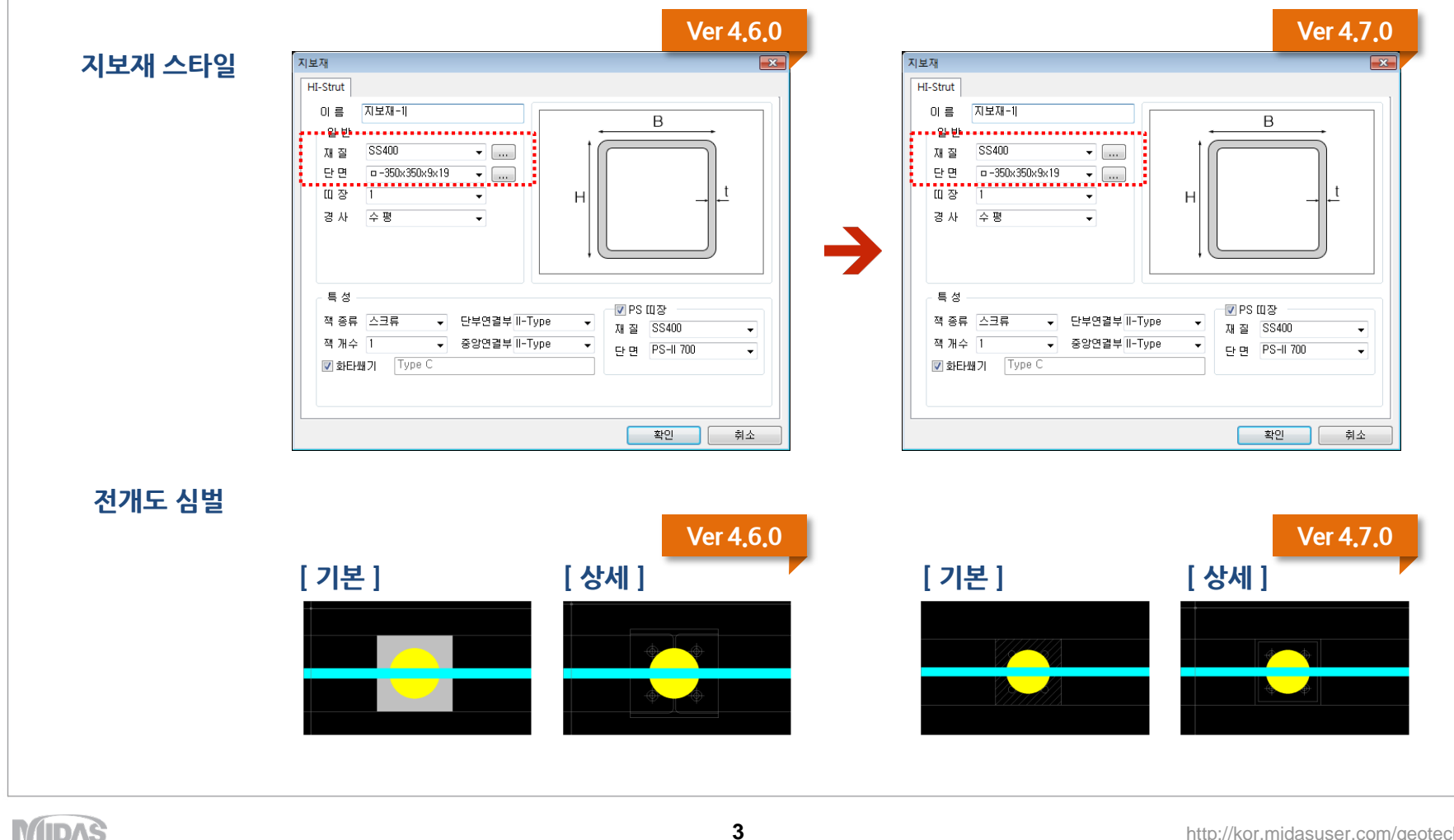

3

**GeoXD** Perfection<sup>+</sup> 멈추지 않는 진화, 비교할 수 없는 완벽함

#### **GeoXD** Perfection<sup>+</sup> 멈추지 않는 진화, 비교할 수 없는 완벽함 PS 띠장 재질 및 도면 표현 변경 PS 띠장 재질 및 도면 표현 변경 (홈 > 스타일 > 지보재) $\geq$ 재질 : PS II 선택시 → SS400, PS III 선택시 → SM490 Ver 4.7.0 Ver 4.6.0 A A $\rightarrow$ [평면도] .....

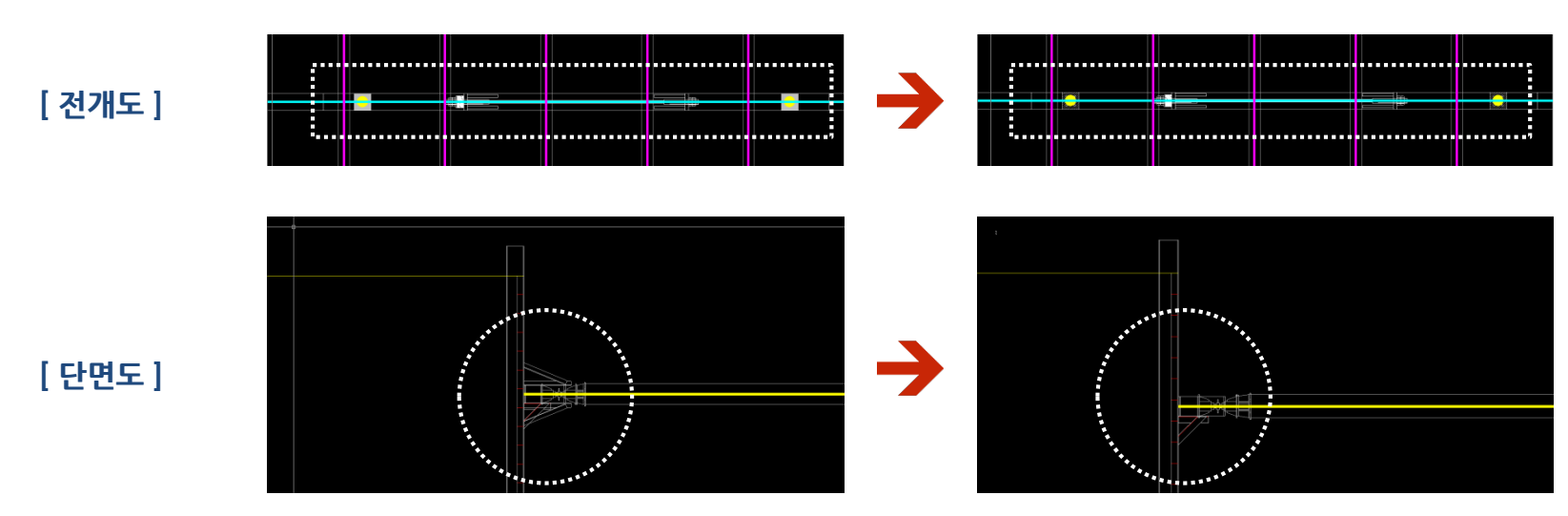

MIDAS

4

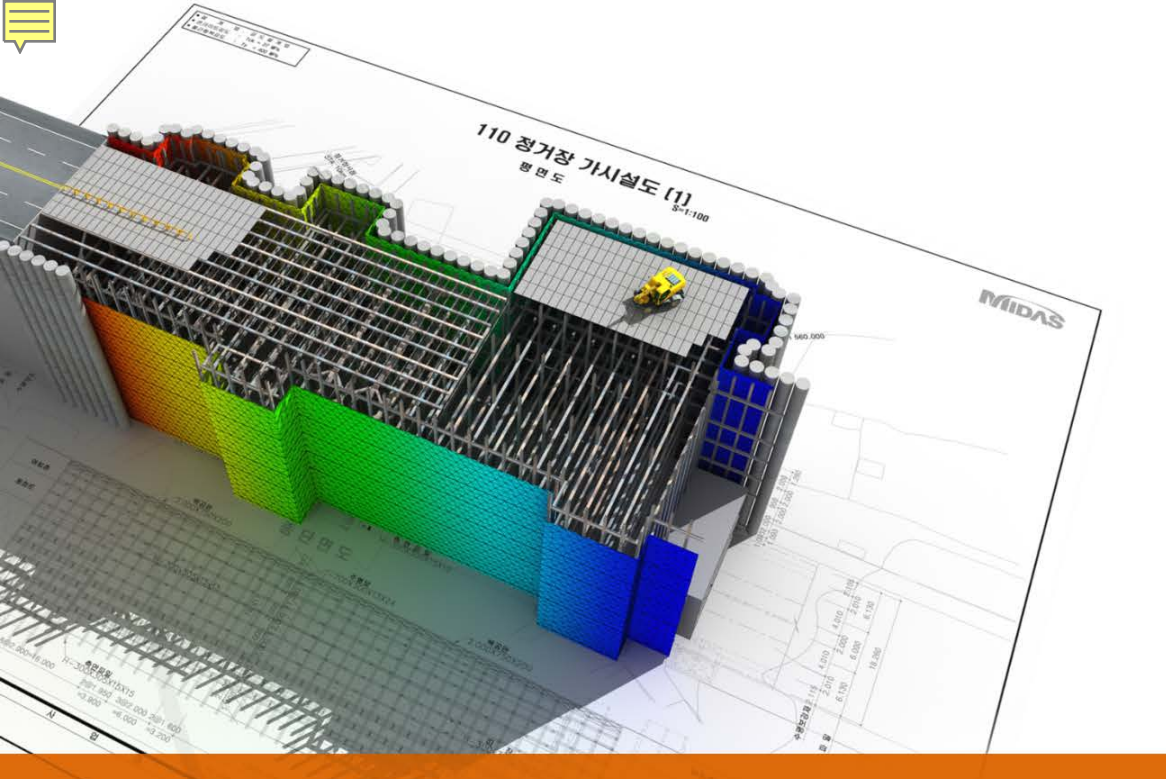

## GeoXD Perfection+ V470

Analysis

## 신공법 흙막이벽체 형식 추가

#### **흙막이 벽체 형식 추가** (모델 > 흙막이벽의 정의)

#### 추가목적 : HI-PHC 공법 적용 및 설계가 가능하도록 흙막이벽체 형식을 추가하였습니다.

| 막이벽의 정의 🛛 🔀 📈                                                                                                    | 6, Hi-                                                                           | PHC    | 설겨                                        |                          |                                                                                                    |                           |                       |                                                                                                    |                                                                                                    |                                             |                  |                    |                                                                                             |                                                                                                    |                                                                                        |             |  |   |   |
|----------------------------------------------------------------------------------------------------|----------------------------------------------------------------------------------|--------|-------------------------------------------|--------------------------|----------------------------------------------------------------------------------------------------|---------------------------|-----------------------|----------------------------------------------------------------------------------------------------|----------------------------------------------------------------------------------------------------|---------------------------------------------|------------------|--------------------|---------------------------------------------------------------------------------------------|----------------------------------------------------------------------------------------------------|----------------------------------------------------------------------------------------|-------------|--|---|---|
| -일반특성                                                                                                    | 6.1 斉里                                                                           | 막이벽    | (우)                                       | (0.00                    | )m ~ '                                                                                                    | 1 <b>2.00</b> m)          | )                     |                                                                                                    |                                                                                                    |                                             |                  |                    |                                                                                             |                                                                                                    |                                                                                        |             |  |   |   |
| 유형 <u>흙막미벽(우측)</u> ▼ 다중입력 형상 Hi-PHC ▼                                                                                                    | 7ł. ł                                                                            | HI-PHC | > PILE                                    | 검토                       |                                                                                                    |                           |                       |                                                                                                    |                                                                                                    |                                             |                  |                    |                                                                                             |                                                                                                    |                                                                                        |             |  |   |   |
| 이르 중막이벽(우) 재질 SS400 ▼                                                                                                    |                                                                                  |        |                                           |                          |                                                                                                    |                           |                       |                                                                                                    |                                                                                                    |                                             |                  |                    |                                                                                             |                                                                                                    |                                                                                        |             |  |   |   |
| Mara Informationa (주) 단면 H 298x201x9/14                                                                                                    |                                                                                  | ■ 제품   | 품의 표                                      | 준성능                      | ∃⊞                                                                                                    |                           |                       |                                                                                                    |                                                                                                    |                                             |                  |                    |                                                                                             |                                                                                                    |                                                                                        |             |  |   |   |
| - Hi-PHC 제원                                                                                                    |                                                                                  | 외경 D   | 두레t                                       | zioil (                  | 5류 기준                                                                                                    | 십 주3                      | 콘크리트                  | 환산                                                                                                    | 단면2차                                                                                                    |                                             | 환산단면             | 유효 <sup>후2</sup> ( | 171                                                                                         | 8                                                                                                    | 84 1                                                                                   | 단위          |  |   |   |
| 흙막미벽 List 단면 D400-A ▼                                                                                                    |                                                                                  | (mm)   | (mm)                                      | (m)                      | 모엔                                                                                                    | <u>e</u>                  | - Ac                  | 단면적<br>Ae                                                                                                    | 오멘트                                                                                                    | 1                                           | 계수<br>Ze         | 프리 1<br>스트레스 -     | 응모멘트(                                                                                       | N=0) 8                                                                                                    | '향하중 중<br>(                                                                            | 중량<br>(t/m) |  |   |   |
| 이름 유형 하단깊이 재질 PHC Pile (Prestres V                                                                                                    |                                                                                  |        |                                           |                          | 군열<br>모면                                                                                                    | 파괴<br>모멘트                 | (cir)                 | (car)                                                                                                    | 콘크리트<br>단면                                                                                                    | 환산<br>단면                                    | (cm3)            | (*ce)              | 2월  <br>2원트                                                                                 | 가기<br>2 멘트                                                                                                    |                                                                                        |             |  |   |   |
|                                                                                                    |                                                                                  | 250    |                                           | 5.15 A                   | 25                                                                                                    | m) (tt • m)               | 547                   | 542                                                                                                    | 10(cm4)                                                                                                    | (cm4)                                       | 2 522            | 42 4               | 2                                                                                           | tf • m)                                                                                                    |                                                                                        | 0.142       |  | _ | - |
|                                                                                                    |                                                                                  |        | ~                                         | B                        | 5.0                                                                                                    | 9.0                       | 347                   | 579                                                                                                    | 37,130                                                                                                    | 63,320                                      | 3,617            | 89 5<br>103 6      | 8 1                                                                                         | 1.5 9                                                                                                    |                                                                                        | 0.142       |  | _ | - |
| 하단깊이 12 m                                                                                                    |                                                                                  | 400    | 65                                        | 5-15 A                   | 5.5                                                                                                    | 8.3                       | 684                   | 704                                                                                                    | 99,580                                                                                                    | 102,200                                     | 5,122            | 51 6               | .2 8                                                                                        | .8 1                                                                                                    | 12 0                                                                                   | 0.178       |  |   | _ |
| H Pile 간격 1.84 m                                                                                                    |                                                                                  |        |                                           | B                        | 3 7.5 9.0                                                                                                    | 13.5<br>18.0              |                       | 722<br>735                                                                                                    |                                                                                                    | 104,900 106,500                             | 5,245<br>5,327   | 86 8<br>108 9      | 2 1                                                                                         | 5.7 1<br>0.5 1                                                                                                    | 15                                                                                     |             |  |   | - |
| Hi-PHC 간격 0.44 m                                                                                                    |                                                                                  | 450    | 70                                        | 5-15 A                   | 7.5                                                                                                    | 11.3                      | 836                   | 861                                                                                                    | 156,000                                                                                                    | 160,600                                     | 7,131            | 51 8               | .8 1                                                                                        | 2.7 1                                                                                                    | 17 0                                                                                   | 0.217       |  |   | _ |
| 글작상면 수농보압폭 1 m                                                                                                    |                                                                                  |        |                                           | B                        | 3 11.0                                                                                                    | 19.8<br>25.0              |                       | 887<br>899                                                                                                    |                                                                                                    | 165,200<br>167,300                          | 7,340 7,437      | 92 1<br>108 1      | 2.0 2                                                                                       | 3.8<br>8.9                                                                                                    | 19                                                                                     |             |  | _ |   |
| 초7/(A) 스정(M) 산제(D) 정렬(S) 공창하며 스동토양품 1 m                                                                                                    |                                                                                  | 500    | 80                                        | 5-15 A                   | 10.5                                                                                                    | 15.8                      | 1,056                 | 1,084                                                                                                    | 241,200                                                                                                    | 247,800                                     | 9,914            | 46 1               | 1.8                                                                                         | 6.2 1                                                                                                    | 13 0                                                                                   | 0.274       |  | _ | - |
|                                                                                                    |                                                                                  | _      |                                           | C                        | 3 15.0                                                                                                    | 34.0                      |                       | 1,137                                                                                                    |                                                                                                    | 253,900                                     | 10,370           | 105 1              | 8.8                                                                                         | 0.8                                                                                                    | 15                                                                                     |             |  | _ | - |
| 뒤로(B) 닫기(Q) 다음(N) ↔                                                                                                    |                                                                                  | 600    | 90                                        | 5-15 A                   | A 17.0<br>3 25.0                                                                                                    | 25.5<br>45.0              | 1,442                 | 1,480                                                                                                    | 483,400                                                                                                    | 496,700<br>508,400                          | 16,530<br>17,010 | 45 1<br>82 2       | 9.4 2                                                                                       | 5.7 2<br>8.5 2                                                                                                    | 36 0<br>13                                                                             | 0.375       |  | _ | - |
|                                                                                                    |                                                                                  |        |                                           | c                        | 29.0                                                                                                    | 58.0                      |                       | 1,550                                                                                                    |                                                                                                    | 518,600                                     | 17,335           | 108 3              | 1.1                                                                                         | 6.3 2                                                                                                    | 10                                                                                     |             |  | _ |   |
|                                                                                                    |                                                                                  |        |                                           |                          |                                                                                                    |                           |                       |                                                                                                    |                                                                                                    |                                             |                  |                    |                                                                                             |                                                                                                    |                                                                                        |             |  |   |   |
| heet/PHC/SBH 설계                                                                                                    | - • 💌                                                                            |        |                                           |                          |                                                                                                    |                           |                       |                                                                                                    |                                                                                                    |                                             |                  |                    |                                                                                             |                                                                                                    |                                                                                        |             |  |   | - |
| iheet/PHC/SBH 설계<br>반 PHC Pile 제임 계 산                                                                                                    | 계산서                                                                              |        |                                           |                          |                                                                                                    | 국체이 -                     | 70al ★I               |                                                                                                    | = 017                                                                                                    | 35126                                       |                  |                    |                                                                                             |                                                                                                    |                                                                                        |             |  |   | - |
| Sheet/PHC/SBH 설계<br>반난                                                                                                    | 계산서                                                                              | Hi-F   |                                           | VALL                     | PILE                                                                                                    | 몸체의 균                     | 7열 휨                  | 모멘트                                                                                                    | 트및전                                                                                                    | 한<br>1<br>단강의                               | Ē                |                    | TH                                                                                          | 176                                                                                                    |                                                                                        |             |  |   |   |
| beet/PHC/SBH 설계<br>반<br>를 훔만이벅(우)<br>철 HI-PHC Pile 및<br>다장중 (단위폭당)<br>다장중 (단위폭당)<br>구창중 (단위폭당)                                                                                                    | 계산서 · · · · · · · · · · · · · · · · · · ·                                        | Hi-F   | PHC V<br><b>F같지</b><br>(mm)               | VALL<br>름                | PILE                                                                                                    | 록체의 군<br>루                | -연 휨<br>균             | 모멘트<br>년열 휨<br>kN·m                                                                                                    | ≣ 및 전<br>모멘<br>(#:m                                                                                                    | 전단강도<br>트<br>)                              | Ē                |                    | 전문                                                                                          | 구강5<br>J (#)                                                                                                    |                                                                                        |             |  |   | - |
| heet/PHC/S8H 설계<br>반<br>률 第막이박(우)<br>형 HI-PHC Pile<br>도구간 자중 0 kN                                                                                                    | ···· · · · · · · · · · · · · · · · · ·                                           | ■ Hi-F | PHC V<br><b>F같지</b><br>(mm)               | ₩ALL<br>름                | PILE {                                                                                                    | 르체의 군<br>루                | -2열 휨<br>-<br>균       | 모멘트<br>1열 휨<br>KN·m                                                                                                    | 트 및 전<br>모멘<br>(tf·m)                                                                                                    | <sup>현</sup> 단강의<br>트<br>)                  | Ē                |                    | 전[<br>k]                                                                                    | 관강5<br>1 (#)                                                                                                    | =                                                                                      |             |  |   |   |
| PHC Plie 제용         계 산           ************************************                                                                                                    | ····································                                             | ■ Hi-F | PHC V<br>F깥지<br>(mm)                      | ₩ALL<br>름                | PILE {<br>종 f                                                                                                    | 몸체의 문<br>루                | <u>구</u> 열 휨<br>군     | 모멘트<br><b>열 휨</b><br><b>kN·m</b><br>54.0                                                                                    | ■ 및 전<br>모멘<br>(tf·m)<br>(5.5)                                                                                                    | 전단강도<br>트<br>)                              | Ē                |                    | 전년<br>kř<br>148.                                                                            | 관강도<br>1 (tf)<br>1 (14.                                                                                                    | 8)                                                                                     |             |  |   | - |
| PHC Plie 제원         계 산           별         품약이며(우)         단면         D400-A            별         HI-PHC Plie          하중 (단위폭당)            호구간         자중         0         M            가         12         m         지선 // 25            가정         10         M             가정         10         M             가정         10         M             가정         12         M             가정         12         M                                                                                                    | ····································                                             | Hi-F   | PHC V<br><b>F같지</b><br>(mm)<br>400        | ₩ALL<br>름<br>)           | PILE {                                                                                                    | 록체의 군<br>루                | <sup>2</sup> 열 휨<br>균 | 모멘트<br><b>열 휨</b><br>KN·m<br>54.0<br>73.6                                                                                   | ≣및전<br><b>모멘</b><br>(tf·m)<br>(5.5)<br>(7.5)                                                                                                    | <sup>현</sup> 단강의<br>트<br>)                  | Ē                |                    | 전망<br>ki<br>148.<br>187.                                                                    | 관강5<br>1 (11)<br>1 (14.<br>4 (18.<br>9 (20)                                                                                                    | 8) 7)                                                                                  |             |  |   |   |
| 비         PHC Plie 제원         계 산           별         함약(01억(우))         한         D400-A         _           함 (C9) 특당)         하장 (C9) 특당)         _         7분         2           하장 (C9) 특당)         주성보 반력         M          7분         2         2         0         ~         12         m         지보재 수직보력         0         M          전달(N)         전달(N)         <                                                                                                    | ····································                                             | ■ Hi-f | PHC V<br><b>F같지</b><br>(mm)<br>400        | VALL<br>릉<br>)           | PILE {                                                                                                    | 록체의 군<br>루                | <sup>2</sup> 열 휨<br>균 | 모멘트<br><b>열 휨</b><br><b>kN·m</b><br>54.0<br>73.6<br>88.3                                                                    | 트 및 전<br>(tf·m)<br>(5.5)<br>(7.5)<br>(9.0)                                                                                                    | 한단강의<br>트<br>)                              | Ē                |                    | 전명<br>kl<br>148.<br>187.<br>204.                                                            | 관강도<br>(#)<br>1 (14.<br>4 (18.<br>0 (20.                                                                                                    | 8)<br>7)<br>4)                                                                         |             |  |   | - |
| PHC Plie 제일         기 산           함         第501억(空)         1           월         11-7HC Plie 제일         1           58         (C 위록답)         1           주철보 반역         0         1           자장         0         1           자장         0         1           자장         0         1           자장         0         1           자장         0         1           자장         0         1           자장         0         1           전료 사직원적 수직분력         0         1           전급 도시 허용응력 보장계수         9         1           공사기간 2년이만 거심구조물 (1.5)         2         1                                                                                                    | <u>계산서</u><br><u>1229 81 0K</u><br>7229 81 0K<br>80.13 2222 0K                   | Hi-F   | PHC V<br>[같지<br>(mm)<br>400               | VALL<br>=<br>)<br>-      | PILE { A B C A B C A                                                                                                    | 록체의 군<br>루                | <u>구</u> 열 휨<br>균     | 모멘트<br><b>열 휨</b><br><b>KN·m</b><br>54.0<br>73.6<br>88.3<br>73.6                                                            | 트 및 전<br>(tt·m)<br>(5.5)<br>(7.5)<br>(9.0)<br>(11.0)                                                                                                    | 현단강또<br>트<br>)                              | Ē                |                    | 전망<br>ki<br>148.<br>187.<br>204.<br>180.                                                    | 27255<br>(11)<br>1 (14,<br>4 (18,<br>0 (20,<br>5 (18,<br>6 (22)                                                                                                    | 8)<br>7)<br>4)<br>0)                                                                   |             |  |   |   |
| heet/PHC/SSH 설계<br>반<br>별    파가HC PNie    1<br>월    파가HC PNie    1<br>월    파가HC PNie    1<br>월    파가HC PNie    1<br>월    파가HC PNie    1<br>월    1<br>5 (C19) 특당)<br>                                                                                                    | <u>계산서</u><br><u>12명치 허용치 관정</u><br>72.29 81 OK<br>80.13 222.2 OK                | Hi-f   | PHC V<br>F같지<br>(mm)<br>400               | ₩ALL<br>를<br>,           | PILE { A B C A B C C C C C C C C C C C C C C C                                                                                                    | 록체의 군<br>루                | <u>구</u> 열 휨<br>균     | 모멘트<br>영 휨<br>KN·m<br>54.0<br>73.6<br>88.3<br>73.6<br>107.9                                                                 | ■ 및 전<br>(tf·m)<br>(5.5)<br>(7.5)<br>(9.0)<br>(7.5)<br>(11.0)                                                                                                    | 현단강의<br><b>트</b> )                          | Ē                |                    | 전망<br>148.<br>187.<br>204.<br>180.<br>227.                                                  | <b>1 (14,</b><br>4 (18,<br>0 (20,<br>5 (18,<br>6 (22,<br>2 (24)                                                                                                    | 8)<br>7)<br>4)<br>0)<br>8)                                                             |             |  |   |   |
| PHC Plie 제일         기간         기간           별         丁국민(1)         丁         1         1         1         1         1         1         1         1         1         1         1         1         1         1         1         1         1         1         1         1         1         1         1         1         1         1         1         1         1         1         1         1         1         1         1         1         1         1         1         1         1         1         1         1         1         1         1         1         1         1         1         1         1         1         1         1         1         1         1         1         1         1         1         1         1         1         1         1         1         1         1         1         1         1         1         1         1         1         1         1         1         1         1         1         1         1         1         1         1         1         1         1         1         1         1         1         1         1         1                                                                                                    | 지산서<br><u>1</u> 산서<br><u>1</u> 229 81 0K<br>80.13 2222 0K                        |        | PHC V<br>F같지<br>(mm)<br>400<br>450        | VALL                     | PILE { A B C A B C Ui-DU                                                                                                    | 목체의 문                     | <u>구</u> 열 휨<br>균     | 모멘트<br>영 휨<br>KN·m<br>54.0<br>73.6<br>88.3<br>73.6<br>107.9<br>122.6                                                        | ■ 및 7<br>(甘・m)<br>(5.5)<br>(7.5)<br>(7.5)<br>(7.5)<br>(7.5)<br>(11.0)<br>(12.5)<br>(9.2)                                                                                                    | 현단강5<br><b>트</b> )<br>)                     |                  |                    | 전망<br>kl<br>148.<br>187.<br>204.<br>180.<br>227.<br>248.<br>227                             | 2 2 5<br>4 (11)<br>1 (14,<br>4 (18,<br>0 (20,<br>5 (18,<br>6 (22,<br>2 (24,<br>2 (24,<br>2 (22,<br>3 (22)                                                                                                    | 8)<br>7)<br>4)<br>0)<br>8)<br>8)<br>7)                                                 |             |  |   |   |
| heet/PHC/SGH 설계<br>반<br>별 [Ft-PHC PIle 정원<br>별 [Ft-PHC PIle 전원<br>별 [Ft-PHC PIle 전원<br>별 [Ft-PHC PIle 전원<br>한 [Ft-PHC PIle 전원<br>한 [Ft-PHC PIle The Pile The Pile Th                                                                                                    | 지산시<br><u>발생치 해용치</u> 관정<br>72.29 81 OK<br>80.13 222.2 OK                        |        | PHC V<br>F같지<br>(mm)<br>400<br>450        | VALL<br>=<br>-<br>-      | PILE                                                                                                    | 록체의 군<br>루                | <u>구</u> 열 휨<br>코     | 모멘트<br>영 휨<br>KN·m<br>54.0<br>73.6<br>88.3<br>73.6<br>107.9<br>122.6<br>92.7                                                | ■ 및 7<br>(tt・m)<br>(5.5)<br>(7.5)<br>(7.5)<br>(11.0)<br>(11.0)<br>(12.5)<br>(9.2)<br>(10.5)                                                                                                    | 현단강5<br><b>트</b> )                          | Ē.               |                    | 204.<br>180.<br>224.<br>227.<br>248.<br>227.                                                | <b>2 2: 5</b><br><b>4 (11)</b><br>1 (14,<br>4 (18,<br>0 (20,<br>5 (18,<br>6 (22,<br>2 (24,<br>3 (22,<br>5 (22))                                                                                                    | 8)<br>7)<br>4)<br>0)<br>8)<br>8)<br>7)                                                 |             |  |   |   |
| PHC Pile 제월         기 산           별         第억이택(약)         -           별         미구HC Pile 제월         -           2         미구HC Pile 제월         -           2         이 시         -           2         이 시         -           2         이 시         -           2         이 ~         12           가 전 초 수직보락 이 시         -           자 전 초 수직보락 이 시         -           자 전 초 수직보락 이 시         -           자 전 초 수직보락 이 시         -           자 전 초 수직보락 이 시         -           자 전 초 수직보락 이 시         -           자 전 초 수직보락 이 시         -           관         -           명신 석 나         -           약이비(우)         -           약이비(우)         -           약이비(우)         -           약이비(우)         -           약이비(우)         -                                                                                                    | 지산시 관정<br>72.29 81 OK<br>80.13 222.2 OK                                          |        | PHC V<br>F같지<br>(mm)<br>400               | ₩ALL<br>=<br>-<br>-<br>- | PILE { A B C A B C A B C A B C A B C A B C A B C A B C A B C A B C A B B C A B C A B                                                                                                    | 록체의 군<br>루<br>니<br>니<br>다 | <u>구</u> 열 휨<br>균     | 모멘트<br>열 휨<br>KN·m<br>54.0<br>73.6<br>88.3<br>73.6<br>107.9<br>122.6<br>92.7<br>103.0                                       | ■ 및 7<br>(tt・m)<br>(5.5)<br>(7.5)<br>(7.5)<br>(17.5)<br>(11.0)<br>(12.5)<br>(12.5)<br>(12.5)<br>(10.5)<br>(15.0)                                                                                                    | 현단강의<br><b>트</b> )<br>)                     | Ē.               |                    | 70 1<br>148.<br>187.<br>204.<br>180.<br>227.<br>248.<br>227.<br>228.<br>200                 | 2+2+5<br>i (ff)<br>1 (14,<br>4 (18,<br>0 (20,<br>5 (18,<br>6 (22,<br>2 (24,<br>3 (22,<br>6 (22,<br>4 (28,<br>4 (28, | 8)<br>7)<br>4)<br>0)<br>8)<br>8)<br>7)<br>9)                                           |             |  |   |   |
| heet/PHC/SGH 설계<br>반<br>별 [TH-PHC PIIe<br>2 [TH-PHC PIIe ]<br>2 [TH-PHC PIIe ]<br>2 [TH-PHC P | 지산시<br><u>11 년</u> 가 (18 전 전 전 전 전 전 전 17 2.29 81 0K<br>80.13 222.2 0K           |        | PHC V<br>(mm)<br>400<br>450<br>500        | WALL<br>=<br>-<br>-<br>- | PILE<br>File<br>File<br>Fi | 록체의 문<br>루                | <u>구</u> 열 휨<br>균     | 모멘트<br>열 휨<br>KN-m<br>54.0<br>73.6<br>88.3<br>73.6<br>107.9<br>122.6<br>92.7<br>103.0<br>147.2                              | ■ 및 전<br>(tt・m)<br>(5.5)<br>(7.5)<br>(7.5)<br>(11.0)<br>(12.5)<br>(12.5)<br>(10.5)<br>(15.0)<br>(15.0)<br>(17.0)                                                                                                    | 현단강의<br><b>트</b> )<br>)<br>)<br>)           | Ē                |                    | 전(1<br>148.<br>187.<br>204.<br>180.<br>227.<br>248.<br>227.<br>228.<br>288.<br>288.<br>212  |                                                                                                    | 8)<br>7)<br>4)<br>0)<br>8)<br>8)<br>7)<br>9)<br>8)<br>4)                               |             |  |   |   |
| bibet/PHC/SBH 설계         기         기                                                                                                    | 지산서                                                                              |        | PHC V<br>F같지<br>(mm)<br>400<br>450        | WALL                     | PILE<br>F<br>F<br>F<br>F<br>F<br>F<br>F<br>F<br>F<br>F<br>F<br>F<br>F                                                                                                    | 록체의 문<br>루<br>니C          | <u>구</u> 열 휨<br>코     | 모멘트<br><b>열 휨</b><br><b>k</b> N·m<br>54.0<br>73.6<br>88.3<br>73.6<br>107.9<br>122.6<br>92.7<br>103.0<br>147.2<br>166.8      | E 및 7<br><b>2 면</b><br>(ff·m<br>(5.5)<br>(7.5)<br>(7.5)<br>(11.0)<br>(12.5)<br>(10.5)<br>(10.5)<br>(15.0)<br>(17.0)<br>(11.0)<br>(11 | 현단강의<br><b>트</b> )<br>)<br>)<br>)<br>)<br>) |                  |                    | 74 9<br>148,<br>187,<br>204,<br>180,<br>227,<br>248,<br>227,<br>228,<br>288,<br>313,<br>264 |                                                                                                    | 8)<br>7)<br>4)<br>0)<br>8)<br>8)<br>7)<br>9)<br>8)<br>4)                               |             |  |   |   |
| Shet/PHC/SBH 설계         1월         1월         18       중만01억(\$)         18       중만01억(\$)         19       10         19       10         19       10         19       12         10       12         11       24/372 22002 827725         12       10         12       10         12       10         12       10         13       12         14       24/372 22002 827725         13       10         14       10         16       10         17       10         18       10         19       10         10       10         10       10         12       10         14       10         15       10         16       10         17       10         18       10         19       10         10       10         10       10         11       10         12       10         13       10                                                                                                    | 개산서     관정치     한정치     관정       1229     81     OK       80.13     222.2     OK |        | PHC \<br>F같지<br>(mm)<br>400<br>450<br>500 | WALL                     | PILE ;<br>A<br>B<br>C<br>A<br>B<br>C<br>HI-PP<br>A<br>B<br>C<br>HI-PP                                                                                                    | 클체의 코<br>루<br>니C          | 문열 휨<br>코             | 모면 単<br>29 割<br>KN・m<br>54.0<br>73.6<br>88.3<br>73.6<br>107.9<br>122.6<br>92.7<br>103.0<br>147.2<br>166.8<br>119.2<br>156.8 | ■ 見 Z (<br><b>生地</b><br>(5.5)<br>(7.5)<br>(7.5)<br>(7.5)<br>(11.0)<br>(12.5)<br>(12.5)<br>(10.5)<br>(10.5)<br>(11.0)<br>(11.9)<br>(11.7)<br>(11.9)                                                                                                    | 현단강의<br>)<br>)<br>)<br>)<br>)<br>)          | Ī.               |                    | 70 1<br>148.<br>187.<br>204.<br>180.<br>227.<br>248.<br>228.<br>288.<br>313.<br>264.<br>311 | 2225<br>4 (ff)<br>1 (14,<br>4 (18,<br>0 (20,<br>5 (18,<br>6 (22,<br>2 (24,<br>3 (22,<br>6 (22,<br>3 (22,<br>6 (22,<br>9 (31,<br>6 (26,<br>0 (31)                                                                                                    | 8)<br>7)<br>4)<br>0)<br>8)<br>8)<br>8)<br>7)<br>9)<br>8)<br>9)<br>9)<br>8)<br>4)<br>4) |             |  |   |   |

## 신공법 흙막이벽체 형식 추가

#### ▶ 흙막이 벽체 형식 추가 (모델 > 흙막이벽의 정의)

#### 추가목적 : HI-PHC 공법 적용 및 설계가 가능하도록 흙막이벽체 형식을 추가하였습니다.

| 78              |                                                                                | 훍막이벽체                                                                    |                                                                                                    |
|-----------------|--------------------------------------------------------------------------------|--------------------------------------------------------------------------|----------------------------------------------------------------------------------------------------|
| TT              | HI-PHC                                                                         | CIP                                                                      | SCW                                                                                                    |
| 개요              | 현장타설+기성말뚝 흙막이공법                                                                | 현장타설 흙막이공법                                                               | 현장타설 흙막이공법                                                                                                 |
| 7∦⊙ ⊏           | H-PILE 2/22                                                                    |                                                                          | H-PILE SCW 2PA(CTC) SCW                                                                                    |
| 7 <b>11 2 2</b> | 1축 Earth Auger를 이용하여 지반을<br>천공한 후 기성말뚝인 H-Pile과 PHC-<br>Pile을 근입하여 벽체를 형성하는 공법 | 1축 Earth Auger를 이용하여 지반을<br>천공 후 기조립된 철근망을 근입 후<br>레미콘을 타설하여 벽체를 형성하는 공법 | 3축 Earth Auger를 이용하여 지반을<br>굴착한 후 Cement Milk를 주입하면서<br>굴착토사와 혼합시키고 H형강 응력재를<br>넣어 Soil Cement 기둥을 형성하는 공법 |
| 장점              | - 기성말뚝 사용으로 품질관리 용이<br>- 파일강성이 우수<br>- 공기 단축<br>- 본 구조물 벽체 두께 감소<br>- 친환경적인 공법 | - 시공사례가 많음<br>- 도심지 합벽공사에 주로 적용                                          | - 지층이 단일 지층의 사질토일 경우 유리<br>- 철근 가공이 필요없음<br>- 차수그라우팅이 필요없음                                                 |
| 단점              | - 시공사례가 적다<br>- 별도의 차수공이 필요                                                    | - 공사비가 고가임, 차수공 필요<br>- 현장타설말뚝이라 공사기간 증가<br>- 공극 및 재료분리 발생으로 품질저하        | - 3축 Earth Auger 대형장비 적용<br>- 암반 조기 출현시 작업곤란<br>- 풍화암이상 지반 적용곤란                                            |

## 사각강관 지보재 형식 추가

#### 사각강관 지보재 형식 추가 (모델 > 지보재의 정의)

추가목적 : 사각강관(HI-Strut) 적용 및 설계가 가능하도록 지보재 형식을 추가하였습니다.

(사각강관에 대한 설계는 도로교 설계기준 2010에서만 가능합니다.)

|                                       |                                            | ×                                                                   |                                                             |     |                                                                                                    | 보재의 정의                                                                                                    |
|---------------------------------------|--------------------------------------------|---------------------------------------------------------------------|-------------------------------------------------------------|-----|----------------------------------------------------------------------------------------------------|----------------------------------------------------------------------------------------------------|
|                                       |                                            | _                                                                   |                                                             |     |                                                                                                    | 일바                                                                                                    |
|                                       |                                            | 4                                                                   |                                                             |     | 청사 미 아파                                                                                                    |                                                                                                    |
|                                       |                                            |                                                                     | <u> </u>                                                    |     | e Hi-Strut                                                                                                    | 유형 Strut • 다음입덕                                                                                                    |
|                                       |                                            |                                                                     | <u> </u>                                                    |     | 재실 SM490                                                                                                    | 이름  Strut-1                                                                                                    |
|                                       |                                            |                                                                     | <u></u>                                                     |     | 단면 HI-350x350x9                                                                                               | 테이블 입력 More Informations 🧇                                                                                                    |
|                                       |                                            | Ē I                                                                 | m                                                           | 2   | 설치깊이(좌)                                                                                                    | _ 지보재 List                                                                                                    |
|                                       |                                            |                                                                     | m                                                           | 2   | 설치깊이(우)                                                                                                    |                                                                                                    |
|                                       |                                            |                                                                     | m                                                           | 2.5 | 수평간격                                                                                                    | Strut-1 ST 2                                                                                                    |
|                                       |                                            |                                                                     | [deg]                                                       | 0   | 설치각도                                                                                                    | Strut-2 ST 4                                                                                                    |
|                                       |                                            |                                                                     | m                                                           | 5   | 대칭점 길이                                                                                                    | Earth Anchor-1 EA 6<br>Earth Anchor-2 EA 8                                                                                                    |
|                                       |                                            |                                                                     | m                                                           | 5   | 길이(강축)                                                                                                    |                                                                                                    |
|                                       |                                            |                                                                     | m                                                           | 5   | 길미(약축)                                                                                                    |                                                                                                    |
|                                       |                                            |                                                                     | kN                                                          | 0   | 초기작용력                                                                                                    |                                                                                                    |
|                                       |                                            |                                                                     | %                                                           | 0   | 손실률                                                                                                    |                                                                                                    |
|                                       |                                            |                                                                     |                                                             | 1   | 개수                                                                                                    |                                                                                                    |
|                                       |                                            |                                                                     |                                                             |     | 보강용 지보재 No                                                                                                    | 추가(A) 수정(M) 삭제(D) 정렬(S)                                                                                                    |
| 판정<br>OK                              | 허용응력<br>(kN/m²)<br>2.44e+005<br>2.109e+005 | 박생음련                                                                | 다면검토                                                        |     | HI-350×350×9                                                                                                  | 유형 HI-Strut 단면<br>-지보재 List 2*측길이 약축길이                                                                                                    |
| ОК                                    |                                            | (kN/m²)<br>1.175e+004<br>1.719e+004                                 | 구분<br>힘응력<br>압축응력                                           | [   | 5 m<br>5 m<br>1<br>2.5 m                                                                                      | <u>비금 [유영] 호비]</u><br>Strut-1 HI 2 수량<br>Strut-2 ST 4 수평간격<br>Farth Anchor-1 EA 6 수평간격                                                                                                    |
| OK<br>판정                              | 허용만전율                                      | (kN/m <sup>2</sup> )<br>1.175e+004<br>1.719e+004<br>발생안전율           | 구분<br>힘응력<br>압축응력                                           | ]   | 5 m<br>5 m<br>1 25 m                                                                                          | UI를 [사업] 호비]<br>Strut-1 HI 2<br>Strut-2 ST 4<br>Earth Anchor-1 EA 6<br>Earth Anchor-2 EA 8                                                                                                    |
| OK<br>판정<br>OK                        | 허용안전율<br>1.000                             | (kN/m²)<br>1.175e+004<br>1.719e+004<br>발생안전율<br>0.1279              | 구분           홈응력           압축응력           구분           합성응력 |     | 100 kN                                                                                                    | <u>비금 1 유명 호비 </u><br>Strut-1 HI 2<br>Strut-2 ST 4<br>Earth Anchor-1 EA 8<br>Earth Anchor-2 EA 8<br>지중 수영<br>자중 수 역<br>고 유가 수 역<br>고 유가 수 역<br>고 유가 수 역                                                                                                    |
| 이 (100 (M))<br>(100 (M))<br>(100 (M)) | 허용안전율<br>1.000                             | (kt/m*)<br>1.175e+004<br>1.719e+004<br>발생안건용<br>0.1279              | 7분<br>활용력<br>압축용력<br>구분<br>합성용력                             |     | 1<br>25<br>m<br>1<br>25<br>m<br>1<br>25<br>m<br>1<br>1<br>1<br>1<br>1<br>1<br>1<br>1<br>1<br>1<br>1<br>1<br>1 | 비료         1         1         2         보 UI         수당           Strut-1         HI         2         2         4         4         9         4         9         4         9         4         9         4         9         4         9         6         6         6         6         6         6         6         6         6         6         6         6         6         6         6         6         6         6         6         6         6         6         6         6         6         6         6         6         6         6         6         6         6         6         6         6         6         6         6         6         6         6         6         6         6         6         6         6         6         6         6         6         6         6         6         6         6         6         6         6         6         6         6         6         6         6         6         6         6         6         6         6         6         6         6         6         6         6         6         6         6         6 |
|                                       | 허용만전율<br>1.000                             | (kN/m <sup>2</sup> )<br>1.175e+004<br>1.719e+004<br>발생안진율<br>0.1279 | 구분<br>횡응력<br>압축응력<br>구분<br>합성응력                             |     | 10 m<br>10 m<br>125 m<br>125 m<br>120 kN/m<br>120 kN                                                          | <u>비금 1 년일 211</u><br>Strut-1 <u>H1</u> 2<br>Strut-2 ISA 6<br>Earth Anchor-2 EA 8<br>* 1(A) AN(AA (2017))                                                                                                    |

|    | 서계기    | 24 (OL | ut-  |       |                  |      |        |                 |                |      |      |     |     |          |        |      |       |      |      |      |      |    |     |
|----|--------|--------|------|-------|------------------|------|--------|-----------------|----------------|------|------|-----|-----|----------|--------|------|-------|------|------|------|------|----|-----|
| 25 | 실계세    | 1월     |      | -     |                  |      |        | ->              |                |      |      |     |     |          |        |      |       |      |      |      |      |    |     |
|    | (1) 시  | 용강재    | :    | SI    | V1490 (          | SPS  | R49    | 0)              |                |      |      |     |     |          |        |      |       |      |      |      |      |    |     |
|    | (2) 설  | 계제원    | :    | 3     | 50 X             | 3    | 50     | , t=            |                | 9    | mn   | n   |     |          |        |      | 35    | 60   | _    |      |      |    |     |
|    |        |        |      |       |                  |      |        |                 |                |      |      |     |     |          | $\sum$ |      |       |      |      | 2    |      |    |     |
|    |        | W      | (N/  | m)    |                  |      | 9      | 28.971          |                |      |      |     |     |          |        |      |       |      |      |      | ↑    |    |     |
|    |        | A      | (mn  | n²)   |                  |      | 2, 0   | 57.400          |                |      |      |     |     | 9 -      | 2      |      |       |      |      |      |      |    |     |
|    |        | 1      | (mm  | 1)    |                  | 2    | 32, 01 | 00,000          |                |      |      |     |     | -        | È      |      |       |      |      |      |      | 35 | D   |
|    |        | Z      | (mn  | n³)   |                  |      | 1, 3   | 30, 000         |                |      |      |     |     |          |        |      |       |      |      |      |      |    |     |
|    |        | F      | R(mr | n)    |                  |      | _      | 139             |                |      |      |     |     |          |        |      |       |      |      |      |      |    |     |
|    |        |        |      |       |                  |      |        |                 |                |      |      |     |     |          | -      |      | _     |      |      | ۲.   | v    |    |     |
|    | (3) St | rut 열수 |      |       | : 1              | 열    |        |                 |                |      |      |     |     |          |        |      |       |      |      |      |      |    |     |
|    |        |        |      |       |                  |      |        |                 |                |      |      |     |     |          |        |      |       |      |      |      |      |    |     |
| 나. | 단면릭    | 1 산정   |      |       |                  |      |        |                 |                |      |      |     |     |          |        |      |       |      |      |      |      |    |     |
|    | (1) 직  | '용축력   |      |       | R                | max  | -      | 87.4            | 3              | 1    | 1    | ΕA  | 7   | cos (    |        | 0    | °)    |      |      |      |      |    |     |
|    |        |        |      |       |                  |      | =      | 87              | 43             | kΝ   |      |     |     |          |        |      |       |      |      |      |      |    |     |
|    | (2) 온  | 도차에    | 의한   | 축락    | <b>4</b> ,       | Т    | -      | 120.0           | 0              | kΝ   |      |     |     |          |        |      |       |      |      |      |      |    |     |
|    | (3) 설  | 계축력    |      |       | P                | max  | -      | R <sub>ma</sub> | ×              | +    | Т    | =   | 8   | 37.429   | +      | 120  | 0.0   | =    | 2    | 07.4 | 43   | kΝ |     |
|    | (4) 설  | 계휨모면   | 1트   | ,     | M                | max  | -      | ₩×              | L <sup>2</sup> | 1    | 8    | 1   | 1   | 단        |        |      |       |      |      |      |      |    |     |
|    |        |        |      |       |                  |      | -      | 5.0             | х              | 1    | 5.00 | )   | Х   | 5.00     |        | ÷    | 8     | 7    | 1    | E/   | 1    |    |     |
|    |        |        |      |       |                  |      | =      | 15.63           | 3              | kΝ   | m    |     |     |          |        |      |       |      |      |      |      |    |     |
|    | ※ 연    | 직하중 \  | V:S  | Strut | 와 간격             | 재동   | 등의     | 자중 및            | . 작            | 업히   | 중    |     | 5   | kN∕m ŝ   | 로 기    | 정    |       |      |      |      |      |    |     |
|    | (구조    | 물기초실   | 볼계:  | 기준    | 7.6.32           | 3)   |        |                 |                |      |      |     |     |          |        |      |       |      |      |      |      |    |     |
|    |        |        |      |       |                  |      |        |                 |                |      |      |     |     |          |        |      |       |      |      |      |      |    |     |
| 다. | 작용용    | 응력 산정  | !    |       |                  |      |        |                 |                |      |      |     |     |          |        |      |       |      |      |      |      |    |     |
|    | ▶ 휨    | 응력 ,   | fb   | =     | Mmax             | /    | Z      | × =             | 1              | 5.63 | 3    | х   | 1,0 | 000, 000 | ÷      | 1, 3 | 30, C | 000  | -    |      | 11.7 | 5  | MPa |
|    | ▶ ย    | 축응력.   | fe   | =     | P <sub>max</sub> | 1    |        | A =             | 2              | 07.4 | 3    | х   |     | 1,000    | ÷      | 12   | 2,06  | 7    | -    |      | 17.1 | 9  | MPa |
|    |        |        |      |       |                  |      |        |                 |                |      |      |     |     |          |        |      |       |      |      |      |      |    |     |
| 라. | 허용등    | 응덕 산점  |      | 만두7   | 계 40mi           | m0(3 | 가 응    | 덕식 적            | 꾱              |      |      |     |     |          |        |      |       |      |      |      |      |    |     |
|    | ▶ 가.   | 시설구조   | 물의   | 이어    | 용응력              | 승기   | ŀ계≓    | ÷               |                |      |      |     |     |          |        | 1.50 |       |      |      |      |      |    |     |
|    | 0      | 1월 흙박  | 101  | 수조물   | 물에서는             | = 2  | 만기     | 니망서머            | 너              | πé   | 망하   | 교있  | 15  | 허용응덕     | 역에     | 50%  | 6 2   | 61   |      | 경용   | )    |    |     |
|    | ► 20   | 애의 허용  | 589  | 역 보   | !성계수             |      |        |                 |                |      |      |     |     |          |        | 0.9  |       |      |      |      |      |    |     |
|    | (3     | 3재의 자  | 1사동  | 종 및   | 부식물              | 1고)  | 격한     | 허용응             | 덕 2            | 여감   | 계=   | 주석  | 용)  |          |        |      |       |      |      |      |      |    |     |
|    |        |        |      |       |                  |      |        |                 |                |      |      |     |     |          |        |      |       |      |      |      |      |    |     |
|    | (1) 허  | 공압축왕   | 5덕   | 산섬    |                  |      | 0.0    |                 | <br>           |      |      |     |     | (===     |        |      |       |      |      |      |      |    |     |
|    | ▶ ≍    | 구좌굴립   | ≣ I2 | 려히    | F시 않는            | 티어   | 공죽     | 방향 입            | 죽              | 동덕   | (M)  | pa) |     | (도로교     | ·열기    | 파기·  | ÷ 3   | £3.3 | 3.2) | -    |      |    |     |
|    |        | L/R    | =    | 5     | ,000             | ÷    |        | 39.0            | =              | 3    | 5.9  | 7   |     | <        | 100    |      |       |      |      |      |      |    |     |

MIDAS

### PS 띠장 설계계산서 변경

#### ▶ PS 띠장 설계계산서 변경 (설계 〉 띠장 설계)

변경내용 : PS-II 단면형태의 계산서 삭제, PS-S 단면형태의 계산지간 및 계산서를 일부 변경하였습니다. (PS-II 띠장의 계산지간은 6.8 ~ 7.8m 만 가능, PS-III 띠장의 계산지간은 7.2~9.0m 만 가능)

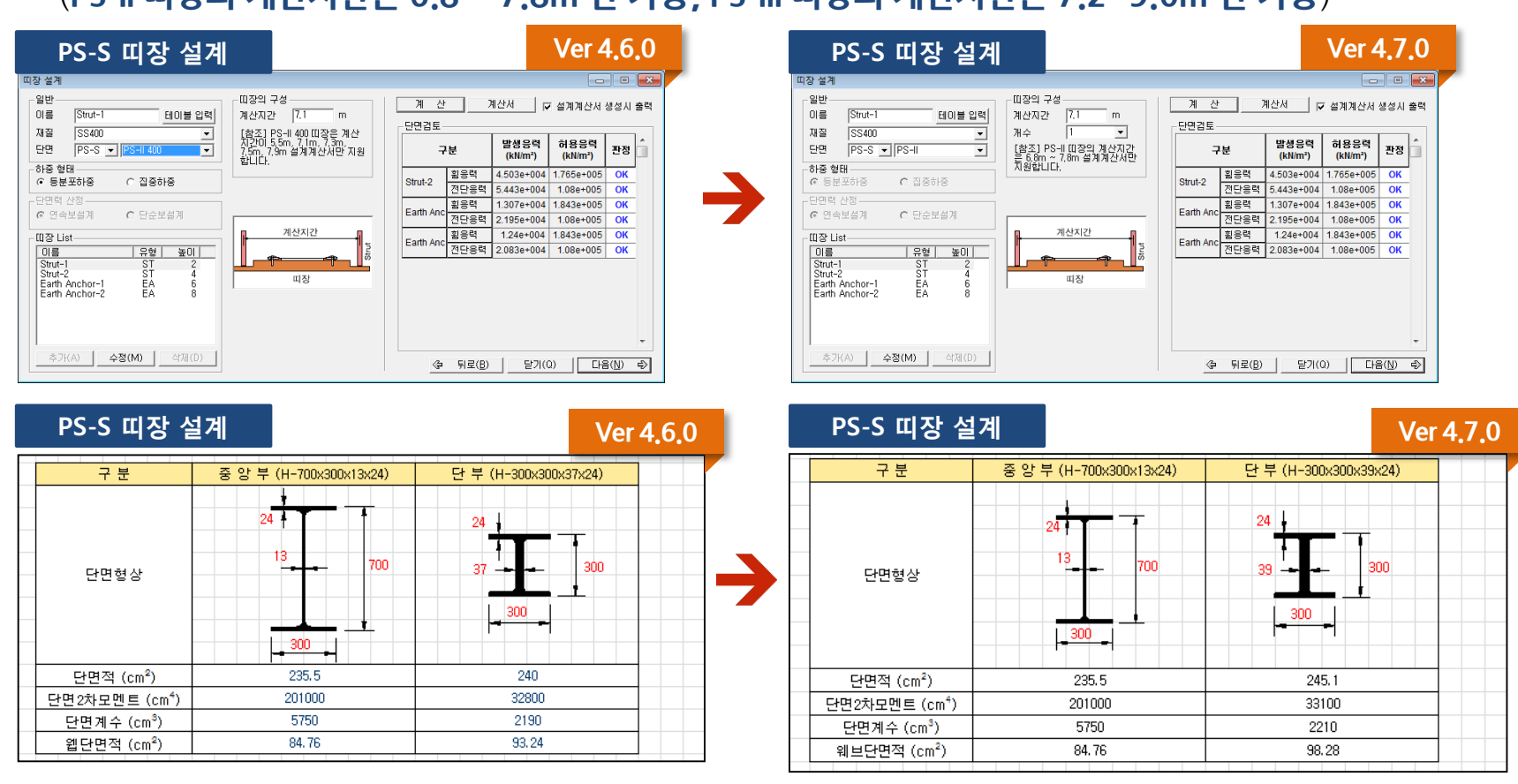

## Caspe 침하량공식 계수 사용자 지정

#### Caspe 침하량공식 계수 사용자 지정(해석 > 해석옵션)

변경내용 : 지반침하량 검토시 Caspe 공식의 수식 중 계수 부분을 사용자 정의로 입력받도록 변경 (이전 GeoXD에서는 Bowles 서적 1~4판까지의 수식인 Sw=4 x Vs/D로 적용하였으나, Bowles 5판 및 구조물기초설계기준해설(2015)에서는 Sw=2 x Vs/D 로 명시하고 있습니다.)

| 해석옵션                                  |                                    |
|---------------------------------------|------------------------------------|
|                                       | _                                  |
| 흙막이 벽체 분할간격 0.5                       | m                                  |
| 비선형 반복해석 방법 🛛 이 초기 강성법                |                                    |
| 최종 굴착 시공단계 CS9 : 굴착 10 m              | -                                  |
| 🗖 🗖 정적해석 🔲 영구조건 🛛 CS9 : 굴착 10 m       | v                                  |
| FF7411                                |                                    |
|                                       |                                    |
| - 비선형 해석                              | ~ 소성면위 고려여부                        |
| · · · · · · · · · · · · · · · · · · · |                                    |
| 오자한계 [0,0]                            | 지반침하량 검토                           |
| 해석모형                                  | 지반침하 검토간격   0.5 m                  |
| 토류벽 하단 지지조건 지유단 💌                     | Caspe (1966)                       |
| 최소 지반 반력계수 100 kN/m◎                  | 5W = 4 X YS/D                      |
| _ 그이자 돈아 자용폭                          |                                    |
| 국차사며 주도도아 포 18 m                      |                                    |
|                                       |                                    |
| 물역이면 수동도입 목  0,3                      |                                    |
| 지리시 그이자 거든 m                          |                                    |
| · · · · · · · · · · · · · · · · · · · | 역입육인도 <u>(0.00 )</u>               |
|                                       | 티 디어에게 (1350)<br>티 티 트 추 주 르 내 직 티 |
|                                       |                                    |
|                                       | ▼ 히빙/보일링 검토  ▼ 근입장 검토              |
| ┏ 전단 소입시멘트 길이 ┃                       | □ 굴착길이 고려 10                       |
|                                       |                                    |
| ► TE(Deut) HE                         |                                    |
|                                       | 해성(A)                              |
|                                       |                                    |

| 2  | 2.2.Coope/1066)바비에 의초 최초년: 거도                                  |
|----|----------------------------------------------------------------|
| э. | 2.2 Cashe(1900)용답에 귀한 몸이용 몸도                                   |
|    | 1) 전체 수평변위로 인한 체적변화 (Vs)                                       |
|    | Vs = -0.126 m³/m                                               |
|    | 2) 굴착폭(B) 및 굴착심도 (Hw)                                          |
|    | B = 16 m, Hw = 10 m                                            |
|    | 3) 굴착영향 거리 (Ht)                                                |
|    | 평균 내부 마찰각 (φ) = 30.2 [deg]                                     |
|    | Hp = $0.5 \times B \times tan(45 + \phi/2)$                    |
|    | Hp = 0.5 x 16 x tan(45 + 30.2/2) = 13.912 m                    |
|    | Ht = Hp + Hw = 13.912 + 10 = 23.912 m                          |
|    | 4) 침하영향 거리 (D)                                                 |
|    | $D = Ht x \tan(45 - \phi/2)$                                   |
|    | D = 23.912 x tan(45-30.2/2) = 13.75 m                          |
|    | 5) 훍막이벽 주변 최대 침하량 (Sw)                                         |
|    | Sw = 4 x Vs / D = 4 x -0.126 / 13.75 = -0.037 m                |
|    | 6) 거리별 침하량 (Si)                                                |
|    | Si = Sw x ((D - Xi) / D)^2 = -0.037 x ((13.75 - Xi) / 13.75)^2 |

**GeoXD** Perfection<sup>+</sup> 멈추지 않는 진화, 비교할 수 없는 완벽함